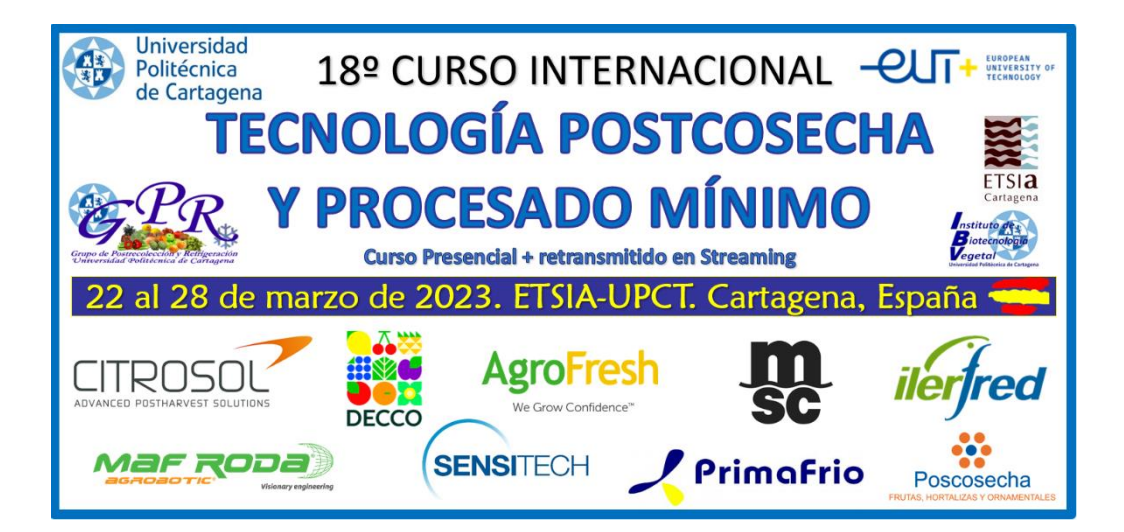

1) Para la inscripción haz click aquí:

https://admision.upct.es/preinscripcion-y-matricula/solicitud-de-admision-formacionpermanente

(Si perteneces a un país en desarrollo y vas a pedir beca, primero solicita la beca y tras su Resolución se hace la preinscripción)

 Si nunca has estado registrado en la UPCT, selecciona "Preinscripción usuarios NO registrados" (si estás registrado, pasa al punto 6).

| Solicitud de Admisión Forr                                                                                                    | nación Permanente                                                                                                    |
|----------------------------------------------------------------------------------------------------|----------------------------------------------------------------------------------------------------|
| Preinscripción Usuarios Registra                                                                                                    | ados Preinscripción Usuarios NO Registrados Matrícula Admitidos                                                                                                    |
| PRESENTACIÓN                                                                                                    |                                                                                                    |
| El proceso de preinscripción en los Cursos<br>preinscripción habilitado para ello.                                                                                                    | de Formación Permanente de la Universidad Politécnica de Cartagena se realizará online empleando el sistema de                                                                                                    |
| El acceso a la plataforma de preinscripciór<br>a preinscripción en cualquiera de los curso                                                                                                    | n deberá realizarse empleando uno de los dos accesos que se facilitan al comienzo de esta sección. Estos enlaces perm<br>os de formación permanente ofertados por la Universidad.                                                                                                    |
| Usuarios Registrados                                                                                                    |                                                                                                    |
| estudiantes, o personas que se hayan<br>• Información sobre cómo recuperar tu o                                                                                                    | registrado previamente.<br>contraseña.                                                                                                    |
| estudiantes, o personas que se hayan Información sobre cómo recuperar tu o Usuarios NO Registrados 3) Completa los can                                                                                                    | registrado previamente.<br>contraseña.<br>npos y presiona en "Continuar"                                                                                                    |
| estudiantes, o personas que se hayan<br>• Información sobre cómo recuperar tu o<br>Usuarios NO Registrados<br>3) Completa los can<br>UPCT Campus V                                                                             | registrado previamente.<br>contraseña.<br>npos y presiona en "Continuar"<br>/īrtual                                                                                                    |
| estudiantes, o personas que se hayan<br>• Información sobre cómo recuperar tu e<br>Usuarios NO Registrados<br>3) Completa los can<br>• UPCT Campus V<br>Con el fin de preservar la Identidad de terce                          | registrado previamente.<br>contraseña.<br><b>npos y presiona en "Continuar"</b><br>/irtual                                                                                                    |
| estudiantes, o personas que se hayan<br>• Información sobre cómo recuperar tu e<br>Usuarios NO Registrados<br>3) Completa los can<br>UPCT Campus V<br>Con el fin de preservar la identidad de terce<br>egistro de usuarios     | registrado previamente.<br>contraseña.<br><b>npos y presiona en "Continuar"</b><br>/irtual<br>ras personas ante posibles usos Ilícitos del servicio, se registrarán los datos de la conexión del usuario en nuestra base de dato                                                                                                    |
| estudiantes, o personas que se hayan<br>• Información sobre cómo recuperar tu e<br>Usuarios NO Registrados<br>3) Completa los can<br>UPCT Campus V<br>Con el fin de preservar la identidad de terce<br>egistro de usuarios     | registrado previamente.<br>contraseña.<br><b>npos y presiona en "Continuar"</b><br>/irtual<br>ras personas ante posibles usos llícitos del servicio, se registrarán los datos de la conexión del usuario en nuestra base de dato<br>Los campos marcados con (°) son obligatorios                                                                                                |
| estudiantes, o personas que se hayan<br>• Información sobre cómo recuperar tu e<br>Usuarios NO Registrados<br>3) Completa los can<br>UPCT Campus V<br>Con el fin de preservar la identidad de terce<br>egistro de usuarios     | registrado previamente.<br>contraseña.<br><b>npos y presiona en "Continuar"</b><br>/irtual<br>/irtual<br>ras personas ante posibles usos llícitos del servicio, se registrarán los datos de la conexión del usuario en nuestra base de dato<br>Los campos marcados con (°) son obligatorios<br>Datos identificativos<br>Tipo de documento (°):<br>(referencione tino documento) |
| estudiantes, o personas que se hayan<br>• Información sobre cómo recuperar tu e<br>Usuarios NO Registrados<br>3) Completa los can<br>UPCT C Campus V<br>. Con el fin de preservar la Identidad de terce<br>agistro de usuarios | registrado previamente.<br>contraseña.<br>/irtual<br>/irtual<br>Los campos marcados con (*) son obligatorios<br>Datos Identificativos<br>Tipo de documento (*):<br>Número de identificación personal (*):<br>Introduzca su NIF, NIE o Pasaporte sin<br>espacios ni guiones                                                                                                    |

A Si ya estás registrado pero has olvidado tu contraseña, haz click en la siguiente opción

He olvidado mi contraseña

4) Completa el formulario con tus datos personales y haz click en "Aceptar". Por favor no olvides de marcar en "He leído y acepto las condiciones arriba expresadas".

|                                                                                                    | Los campos marcados con (*) son obligatorio                                                |
|----------------------------------------------------------------------------------------------------|--------------------------------------------------------------------------------------------|
| Datos Personales                                                                                              |                                                                                            |
| Número de documento                                                                                           | 20038678N                                                                                  |
| Nombre(*)                                                                                                    |                                                                                            |
| Primer apellido (*)                                                                                           |                                                                                            |
| Segundo apellido (*)                                                                                          |                                                                                            |
| ganao aponao ( )                                                                                              | No tengo segundo apellido                                                                  |
|                                                                                                    |                                                                                            |
| Fecha de nacimiento (*)                                                                                       | E<br>Formato: DD/MM/AAAA                                                                   |
| Sexo (*)                                                                                                    | [Seleccione sexo] V                                                                        |
| Nacionalidad (*)                                                                                              | ESPAÑOLA 🔻                                                                                 |
| ATENCIÓN: El usuario no podrá asegúrese que los datos introduc                                                | modificar sus datos personales después del registro. Por favor,<br>idos son los correctos. |
|                                                                                                    |                                                                                            |
| Residencia                                                                                                    |                                                                                            |
|                                                                                                    | Calle                                                                                      |
| Domicilio (*)                                                                                                 |                                                                                            |
| País (*)                                                                                                    | ESPAÑA T                                                                                   |
| Provincia                                                                                                    | [Seleccione provincia]                                                                     |
| Localidad                                                                                                    | [Seleccione localidad]                                                                     |
| Código postal (*)                                                                                             |                                                                                            |
| Localidad / Ciudad extranjera                                                                                 |                                                                                            |
| Información da contacto                                                                                       |                                                                                            |
| momation de contacto                                                                                          |                                                                                            |
| Correo electrónico (*)                                                                                        |                                                                                            |
| Confirmar correo electrónico (*)                                                                              |                                                                                            |
| Teléfono (*)                                                                                                  |                                                                                            |
| Información de acceso                                                                                         |                                                                                            |
| La contraseña debe tener una longitu<br>caracteres:                                                           | d mínima de 8 caracteres y contener al menos dos de estos tres tipos de                    |
| <ul> <li>Alfabéticos (a-z, A-Z).</li> <li>Numéricos (0-9).</li> <li>Caracteres especiales y de pur</li> </ul> | ntuación (!@#\$%^&*()_+ ~-=\`{}[]:";'<>?, ♪)                                               |
| Contraseña (*)                                                                                                | ۲                                                                                          |
| Confirmar contraccão (*)                                                                                      |                                                                                            |
| Commar contrasena (*)                                                                                         |                                                                                            |
|                                                                                                    |                                                                                            |
|                                                                                                    |                                                                                            |

CLÁUSULA PROTECCIÓN DE DATOS En cumplimiento de la Ley Orgánica En cumplimiento del Reglamento UE 2016/679 del Parlamento Europeo y del Consejo de 27 de abril de 2016, relativo a la protección de las personas físicas en lo que respecta al tratamiento de datos personales y a la libre circulación de estos datos se le informa de que el tratamiento de sus datos personales es realizado por Secretaría General de la UPCT-Plaza del Cronista Isidoro Valverde s/n- Edificio Rectorado 30202. La UPCT está legitimada para el tratamiento de los datos de carácter personal en base a lo dispuesto en el atículo 6.1 c) y el del Beglamento Ceneral de Protección de

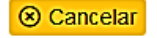

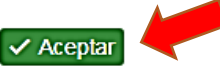

5) Haz click en la casilla "Acceder a la aplicación"

| UPCT 🛛 🧭 🔪 Campus Virtual                             |                                                             |
|-------------------------------------------------------|-------------------------------------------------------------|
| Registro de usuarios                                  |                                                             |
| El registro del usuario se ha realizado correctamente |                                                             |
|                                                       | Datos personales                                            |
|                                                       | Número de documento 20038678N Nombre JOHAN                  |
|                                                       | Primer apellido SMITH Segundo apellido WATSON               |
|                                                       | Información de contacto                                     |
|                                                       | Teléfono 22678975 Correo electrónico siempreolyido@yahoo.co |
|                                                       | Acceder a la aplicación                                     |

6) En el punto de Acceso Único, completa los campos con tus datos de usuario: DNI o pasaporte que usaste en el paso 3) y la contraseña del paso 4):

| de Cartago                                                                                                    | ena eroptak uktyres sty<br>of technology                       |                  |   |
|----------------------------------------------------------------------------------------------------|----------------------------------------------------------------|------------------|---|
| ᆒ Punto de Acceso                                                                                                    | Único                                                          | Compus Vinus     |   |
| Iniciar sesión                                                                                                    |                                                                |                  |   |
| Nombre de usuario (NIF/N                                                                                                    | ASAPORTE)                                                      |                  |   |
| Contraseña                                                                                                    |                                                                |                  |   |
| Avisarme antes de abr                                                                                                    | ir sesión en otros s                                           | itios.           | 1 |
| ¿Has olvidado tu contraseñ<br>Por razones de seguridad, por favor o<br>cuando haya terminado de acceder a<br>autenticación. | a?<br>:ierre su sesión y su nave<br>1 los servicios que requie | gador web<br>ren |   |
| ENG                                                                                                    | Limpiar                                                        | ciar sesión      |   |
| dni 🖶                                                                                                    |                                                                | STAL             |   |
| DNIe ACCV v ENMT                                                                                                    | PDI, PAS y ALU                                                 | de la UM         |   |

7) En la pestaña de Cursos y Actividades, haz click en "Extensión de Formación Permanente" (NO hacer click en Cursos, sino en Extensión de Formación Permantente)

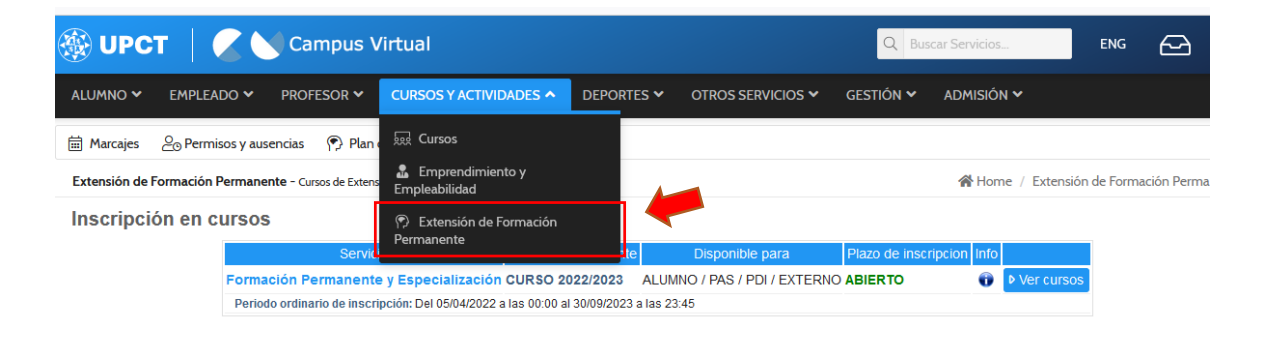

8) Haz click en "Ver cursos" (cuidado, seleccionar los de 2022-2023 como indica la flecha y no 2020/2021):

| Extensión de Formación I | Permanente - Cursos de Extensión de Formación Perma | nente                     |                              | <b>*</b> H              | ome / Extensión de Formación Pe |
|--------------------------|-----------------------------------------------------|---------------------------|------------------------------|-------------------------|---------------------------------|
| Inscripción en c         | ursos                                               |                           |                              |                         |                                 |
|                          | Servicio                                            | Convocatoria vigent       | e Disponible para            | Plazo de inscripcion In | fo                              |
|                          | Formación Permanente y Especializació               | CURSO 2022/2023           | ALUMNO / PAS / PDI / EXTERNO | ABIERTO                 | Ver cursos                      |
|                          | Periodo ordinario de inscripción: Del 05/04/2022    | a las 00:00 al 30/09/2023 | a las 23:45                  |                         |                                 |

9) Selecciona el Curso On Line Internacional en Tecnología Postcosecha y Procesado

Mínimo haciendo click en la cruz verde: + (no sobre el curso sino sobre la cruz verde):

| Formación en igualdad de género para el profesorado. Turno Único           | 110 horas | 01/12 a 12/04 17/04 a 25/06 | 200 | SI | <del>0</del> + |
|----------------------------------------------------------------------------|-----------|-----------------------------|-----|----|----------------|
| La Pizarra Digital como Recurso en el Aula para Docentes. Turno Único      | 110 horas | 05/09 a 17/03 24/03 a 13/04 | 200 | SI | <del>0</del> + |
| Presentaciones eficaces para docentes. Turno Único                         | 110 horas | 01/07 a 09/06 16/06 a 06/07 | 200 | SI | <del>0</del> + |
| Prevención del acoso y la violencia en los centros educativos. Turno Único | 110 horas | 01/12 a 12/04 17/04 a 18/06 | 200 | SI | <del>0</del> + |
| Psicología de la educación para docentes. Turno Único                      | 110 horas | 16/09 a 28/04 05/05 a 25/05 | 200 | SI | <del>0</del> + |
| Recursos Digitales para Docentes. Turno Único                              | 110 horas | 05/09 a 07/04 14/04 a 04/05 | 200 | SI | <del>0</del> + |
| Técnicas de Aprendizaje cooperativo, para Docentes. Turno Único            | 200 horas | 05/09 a 03/02 10/02 a 02/03 | 200 | SI | <del>0</del> + |

Admisión en Estudios de Formación Permanente Tipo de acceso: Admisión por selección

| Nombre                                                                                        | Duración \$     | Periodo insc. | Fechas realizacion | Max 🗢 | Ops. 🗢    |
|-----------------------------------------------------------------------------------------------|-----------------|---------------|--------------------|-------|-----------|
| Neurociencia y Aprendizaje Inclusivo. Turno Único                                             | 105 horas       | 22/06 a 03/02 | 10/02 a 03/04      | 150   | <b>0+</b> |
| Una nueva forma de aprendizaje basada en dispositivos móviles: M-Learning. Turno Único        | 105 horas       | 22/06 a 20/01 | 27/01 a 20/03      | 150   | 0.        |
| 18º Curso internacional de tecnología postcosecha y procesado mímino hortofrutícola. Turno Ún | ico 112,5 horas | 12/01 a 21/03 | 22/03 a 28/03      | 100   | 0         |

10) Seleciona "RECIBO BANCARIO", y luego, en el campo siguiente (si aparece, pues a veces no se ve, en ese caso no te preocupes), indica tu categoría (Profesional, estudiante universitario NO UPCT; estudiante UPCT, patrocinado o becado. Luego haz click en "Realizar preinscripción".

| Alta de inscripción                                                                                 |                                                                                                    |
|----------------------------------------------------------------------------------------------------|----------------------------------------------------------------------------------------------------|
| Datos del curso                                                                                     |                                                                                                    |
| Curso (código)                                                                                      | Curso internacional de tecnología postcosecha y procesado mínimo hortofrutícola. Turno Único (4640)                                                                                                    |
| Fecha de realización                                                                                | 01/03/2021 a 30/11/2021                                                                                                    |
| Horario                                                                                             | LAS 24 HORAS A TRAVÉS DEL AULA VIRTUAL                                                                                                    |
|                                                                                                    | ● P.A.S. Importe: 500 €                                                                                                    |
| Tipo de inscripción                                                                                 | 500 euros profesionales del sector, 400 euros profesores e investigadores, 200 euros estudiantes universitarios NO UPCT, 100 euros estudiantes universitarios UPCT, 400 euros so más alumnos de la misma empresa |
| Solicita factura                                                                                    | Solicito factura por el pago del curso                                                                                                    |
| Forma de pago                                                                                       |                                                                                                    |
| Indicar una opción si procede: alumne no UPCT alumne UPCT,<br>profesional del sector o patrocinador |                                                                                                    |
| Documentación anexa                                                                                 |                                                                                                    |
| En este apartado puede adjuntar la documentación requerida para la                                  | realización del curso:                                                                                                    |
| Los estudiantes NO UPCT tendrán que justificar esta                                                 | ar matriculados en una universidad                                                                                                    |
| A Podrá adjuntar la documentación del curso en el siguiente p                                       | aso de la solicitud.                                                                                                    |
| A Se va a inscribir en el curso en estado de PREINSCRIPCIÓ                                          | N. Las plazas disponibles se asignarán definitivamente una vez finalizado el plazo de inscripción en el curso.                                                                                                   |
| d Volver                                                                                            | ✓ Realizar preinscripción                                                                                                    |

En el paso siguiente, en el caso de que seas estudiante NO UPCT o Profesor de un Centro Educativo diferente de la UPCT, deberás adjuntar un documento pdf donde se pueda comprobar tu estatus como tal. Este documento puede ser la inscripción para el corriente año en tu Universidad o un Documento que indique que eres Profesor.

11) Después de recibir la confirmación de tu pre-inscripción por los organizadores, podrás realizar el pago con tarjeta (pago seguro TPV).
 Para ello, haz click en <u>https://uxxiautomat.upct.es/gestionRecibos/inicio.jsp</u> y entra en "Gestión de Recibos" y sigue los pasos indicados:

|                                                                                                    | Universid                                                                  | ad Politécnica de Cartagena                                |                                                                                    |                                             |                                     |
|----------------------------------------------------------------------------------------------------|----------------------------------------------------------------------------|------------------------------------------------------------|------------------------------------------------------------------------------------|---------------------------------------------|-------------------------------------|
| Va a entrar en Gestión de Recibos. Mediante esta aplicación                                        | BIEN<br>podrá: Gestionar sus recibos de Matrícula u otros recibos. Par     | VENIDO<br>a llegar a esta página ha tenido que autenticars | e con su usuario como alumno.                                                      |                                             |                                     |
|                                                                                                    | Entrar en                                                                  | Gestion de Recibos                                         |                                                                                    |                                             |                                     |
| Esta pantalla permite seleccionar una r                                                            | Naticula para ver lodos los recibos de la misma, tanto los pagados como la | riculas del curso actual<br>os pendientes.                 |                                                                                    | Cerrar                                      | ×                                   |
| 1977) BOODS F SUPECIDION EN EL RUN<br>[1244] VOURSO INTERNACIONAL DE TECNOLOGÍA POSTCOSECHA Y PROC | Plan<br>ESADO MÍNIMO HORTOFRU                                              | N° Expediente<br>11<br>28                                  | Periodo<br>PERIODO ÚNICO MATRÍCULA T PROPIOS<br>PERIODO ÚNICO MATRÍCULA T. PROPIOS | Fecha Matricula<br>30/01/2019<br>17/03/2011 | Año Matricula<br>2018-19<br>2010-11 |
|                                                                                                    |                                                                            | 100 <b></b>                                                |                                                                                    |                                             |                                     |
|                                                                                                    |                                                                            |                                                            |                                                                                    |                                             |                                     |
|                                                                                                    | (and a start Public and                                                    |                                                            | 🏶                                                                                  |                                             |                                     |
|                                                                                                    |                                                                            |                                                            |                                                                                    |                                             |                                     |
|                                                                                                    |                                                                            | •                                                          |                                                                                    |                                             |                                     |
|                                                                                                    | Passo                                                                      | in de Pago en line<br>on lajole                            |                                                                                    |                                             |                                     |
|                                                                                                    | ner egite i kanine menne en en en en en en en en en en en en               | n and a subscription (arrester) ( arrester arrester        |                                                                                    |                                             |                                     |
|                                                                                                    | Table de page                                                              | e Done Gubbel, Jord One Eduk<br>MODELNE                    |                                                                                    |                                             |                                     |
|                                                                                                    |                                                                            |                                                            | <u> </u>                                                                           |                                             |                                     |
|                                                                                                    | Ô,                                                                         | 🚔 🤲 🏶<br>=] Visa 🔤                                         |                                                                                    |                                             |                                     |
|                                                                                                    | Balatina dat jaga<br>Kanara da Jaga                                        | Philegoli-por defilicade IIII de Jos Inc 🕳                 |                                                                                    |                                             |                                     |
|                                                                                                    |                                                                            | ndod<br>Taal y                                             |                                                                                    |                                             |                                     |
|                                                                                                    |                                                                            | ur tandes                                                  | Σ                                                                                  |                                             |                                     |

Después de completar estos pasos, su pago se habrá realizado. Recibirás entonces una conformacion de los organizadores, con las indicaciones para acceder al Curso.